# Wisconsin Department of Revenue Electronic Real Estate Transfer Return eRETR

## New User Registration for **e**RETR Access

**Government Offices** 

### New User Registration

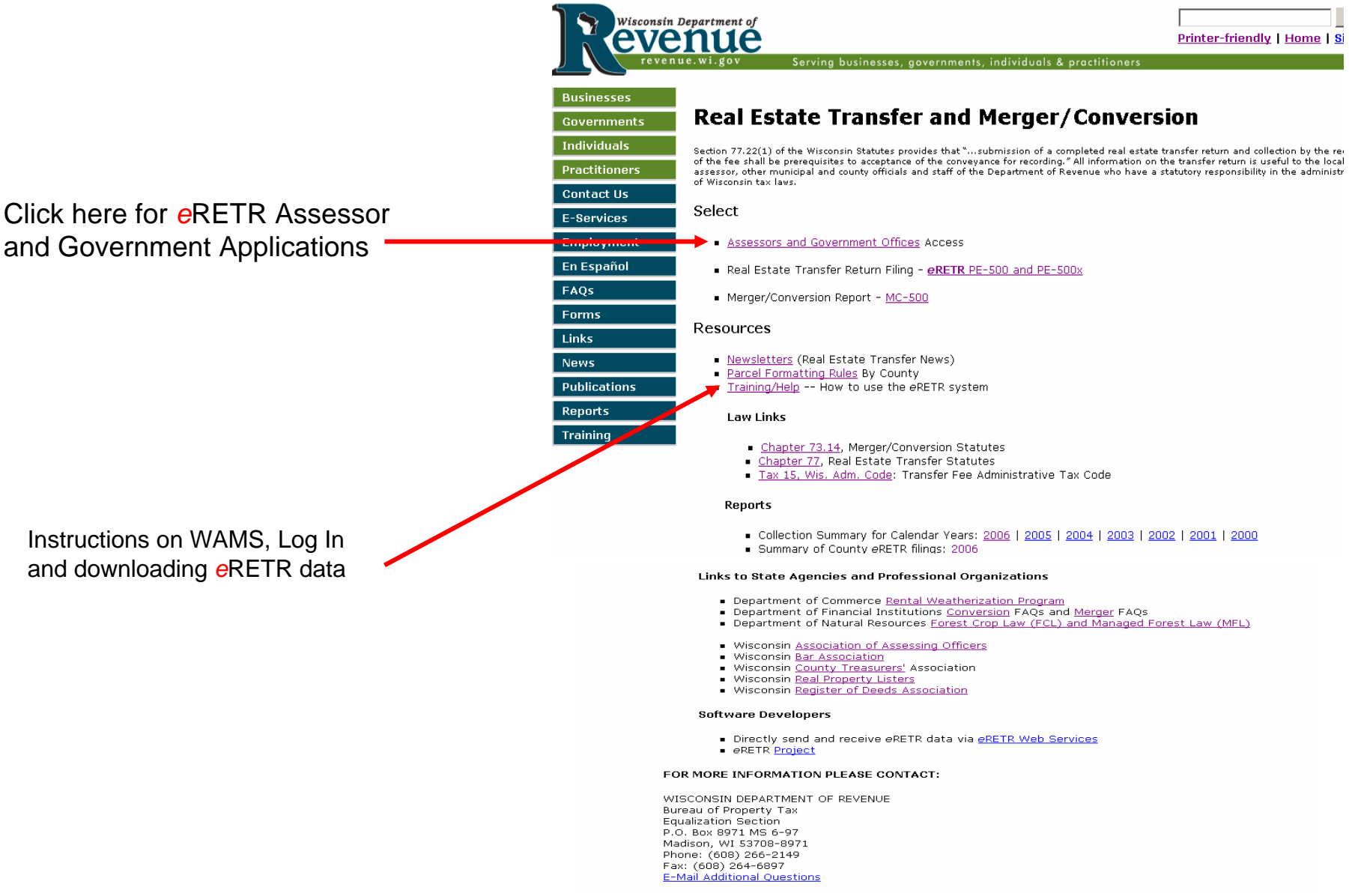

### Real Estate Transfer – Assessors and Government Offices Web Page

Click here to log-in to eRETR data

Instructions and link to Department of Adm. (DOA) for obtaining WAMS Id -

You must have a WAMS ID to register for access to the eRETR system

Instructions on WAMS, Log In and downloading eRETR data

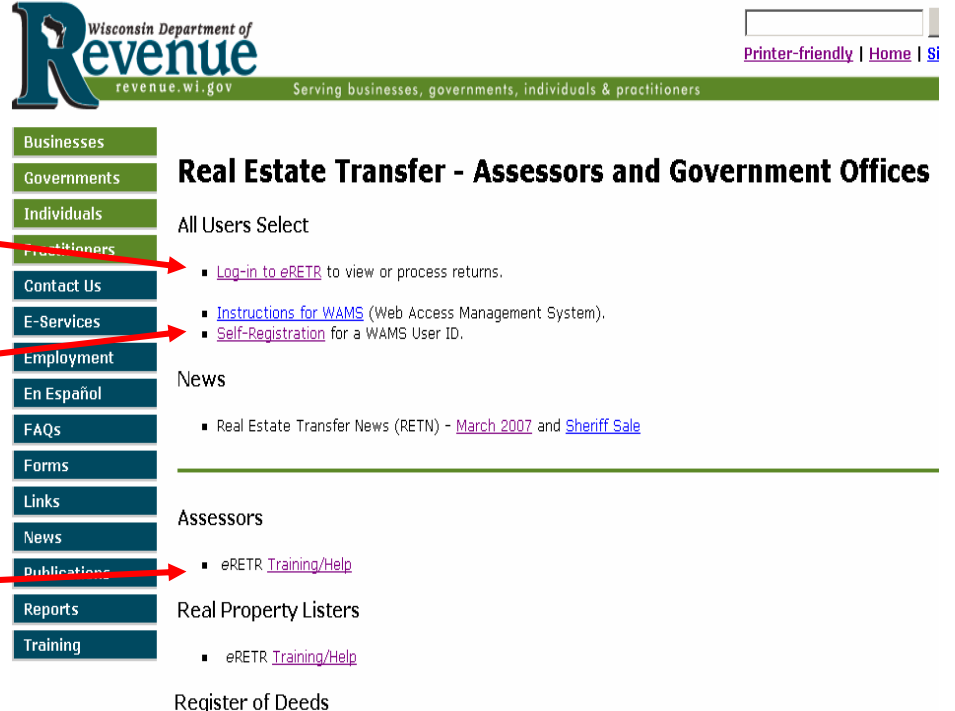

- egister of Deeus
- eRETR <u>criteria</u> for a completed receipt.
- Paper PE-500 criteria for completed Real Estate Transfer Return.
- File an amended <u>PE-500x</u> for eRETR correction.

#### Treasurers

- Form P-520 Treasurer's Transmittal Spreadsheet (Excel 2003) | Instructions
- Form P-520 Treasurer's Transmittal Spreadsheet manual fill-in (older versions of Excel) | Instructions
- Electronic Funds Transfer
  - 1. Register for EFT
  - 2. Go to web site to pay via EFT

#### FOR MORE INFORMATION PLEASE CONTACT:

WISCONSIN DEPARTMENT OF REVENUE Bureau of Property Tax Equalization Section P.O. Box 8971 MS 6-97 Madison, WI 53708-8971 Phone: (608) 266-2149 Fax: (608) 264-6897 E-Mail Additional Questions

### WAMS Log In

#### Wisconsin Department of Revenue

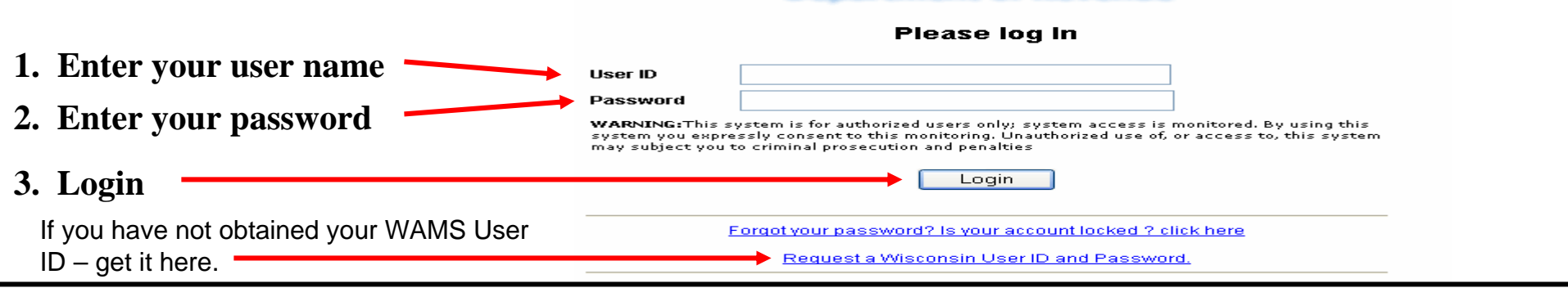

#### **Confidentiality Statement**

|                                               | Electron                                                                                                    | ic Real Estate Transfer Return                                                                                                    | Department of Rev      |  |  |
|-----------------------------------------------|----------------------------------------------------------------------------------------------------|----------------------------------------------------------------------------------------------------|------------------------|--|--|
|                                               | RETR Confidentiality:                                                                                                    |                                                                                                    |                        |  |  |
|                                               | The real estate transfer returns filed under Sec. 77.22(1) Wis. Stats., both paper and electronic, are privileged information per Sec. 77.265 Wis. Stats. |                                                                                                    |                        |  |  |
|                                               | Assessors, assessment statt, and county officials shall maintain the confidentiality of the real estate transfer returns except as follows:               |                                                                                                    |                        |  |  |
|                                               | 77.265 (2)                                                                                                    | The local assessor shall permit the inspection of all returns filed under this subchapter for property within<br>any local unit of government for which property taxes are levied by the chief elected official, or a person<br>designated by the official, of that unit upon the adoption of a resolution by the governing body of the unit<br>directing the official to inspect the returns for the purpose of reviewing the basis upon which equalized<br>values were established by the department of revenue under s. 70.57, and the official or designee shall<br>maintain the confidentiality of the returns. |                        |  |  |
|                                               | 77.265 (5)                                                                                                    | The department of revenue, county real property listers under s. 70.09 and local assessors and their<br>employees and agents may use the returns.                                                                                                    |                        |  |  |
|                                               | 77.265 (7)                                                                                                    | In a condemnation proceeding or in an appeal of an assessment of real property, the property owners and<br>the owners' agents may inspect the returns.                                                                                                    |                        |  |  |
|                                               | 77.265 (8)                                                                                                    | A county may use the returns to develop a tract index if the county does not reveal the social security<br>numbers of any buyers or sellers.                                                                                                    |                        |  |  |
| The electronic DETD and                       | The following exceptions are typically processed through the Department of Revenue:                                                                       |                                                                                                    |                        |  |  |
| The electronic RETR and                       | 77.265 (3)                                                                                                    | The returns may be used in any proceeding involving the requisite amount of the fee.                                                                                                    |                        |  |  |
| paper PETP (DE 500)                           | 77.265 (4)                                                                                                    | The department of workforce development may use the returns under s. 106.50.<br>Governmental agencies acquiring real property for public purposes may use the returns.                                                                                                    |                        |  |  |
| paper RETR (PE-300)                           |                                                                                                    |                                                                                                    |                        |  |  |
| are confidential.                             | All other requests to view or access the real estate information provided here must be forwarded, in writing, to:                                         |                                                                                                    |                        |  |  |
| To access the eRETR                           | Real Estate Tr.<br>ATTN. SLF Dep<br>P.O. Box 8971<br>Madison, WI. 5                                                                                       | nsfer Return Custodian of Documents:<br>uty Division Administrator<br>, MS 6-97<br>3708-8971                                                                                                    |                        |  |  |
| system, you <b>MUST</b> agree to maintain the | A breach in the<br>per Sec. 73.09<br>the practice of<br>fraudulent cha                                                                                    | r confidentiality of the real estate transfer return may lead to a review by the Secretary of Revenue or a desig<br>(7)(a) Wis. Stats., who may revoke the certification of any assessor, assessment personnel or expert apprais<br>any fraud or deceit in obtaining certification, or any negligence, incompetence or misconduct, including makin<br>age in the assessment roll after it is opened for examination under Sec. 70.47(3) Wis. Stats.                                                                                                    | nice,<br>er for<br>g a |  |  |
| confidentiality of the real                   | I have read th<br>Return informa                                                                                                    | e above statutory references and agree that I have statutory authority to view the Wisconsin Real Estate Tran<br>tion contained on this website.                                                                                                    | sfer                   |  |  |
| estate transfer return.                       | l agree                                                                                                    | I do not agree                                                                                                    |                        |  |  |

#### New User Registration - Personal Information Input

|                                       | RETR Government Officials—Welcome New Use                                                | r! - Microsoft Internet Explorer                                         |                                                                 |                       |  |
|---------------------------------------|------------------------------------------------------------------------------------------|--------------------------------------------------------------------------|-----------------------------------------------------------------|-----------------------|--|
|                                       | Back + A + R A - Search                                                                  | A Favorites 🕢 📿 🔍 🤜                                                      | - 🗖 🕅 💥 🦄                                                       |                       |  |
|                                       | Address lightp://localhost:9080/RETRWebApp/applica                                       | tion?user=carol                                                          |                                                                 | ▼ 🔂 Go Lir            |  |
|                                       |                                                                                          |                                                                          |                                                                 |                       |  |
|                                       | Electronic Real Estate Tran                                                              | sfer Return                                                              |                                                                 | Department of Revenue |  |
|                                       | Click for Help in filling out this form                                                  |                                                                          |                                                                 |                       |  |
|                                       |                                                                                          |                                                                          |                                                                 |                       |  |
|                                       | Welcome! Complete this form in order to use eRETR's Government Officials Web Application |                                                                          |                                                                 |                       |  |
|                                       | Last name:                                                                               |                                                                          | First name:                                                     |                       |  |
| I in your name, telephone number, and | -<br><u>T</u> elephone:                                                                  |                                                                          | Email address :                                                 |                       |  |
| nail address. Then check proper box   |                                                                                          | Treasurer                                                                | Assessor                                                        |                       |  |
| indicate your role.                   | What role(s) do you play?                                                                | Register of Deeds  Deel Presents Lister                                  | Assessment Staff                                                |                       |  |
| ly <b>one</b> box may be checked.     |                                                                                          |                                                                          |                                                                 |                       |  |
|                                       | Continuo inton iouu                                                                      |                                                                          |                                                                 |                       |  |
|                                       |                                                                                          | Wiscon                                                                   | sin                                                             |                       |  |
|                                       | The system maintenanc                                                                    | Version 3,001 - (<br>Boduction<br>e window is daily between - 7:30 am. O | 05/08/2006<br>Build<br>utages and difficulties may be experiend | ed during this time.  |  |

multiple users or a single-user e-mail address that may have been used to obtain your WAMS Id.

#### **New User Registration - Send**

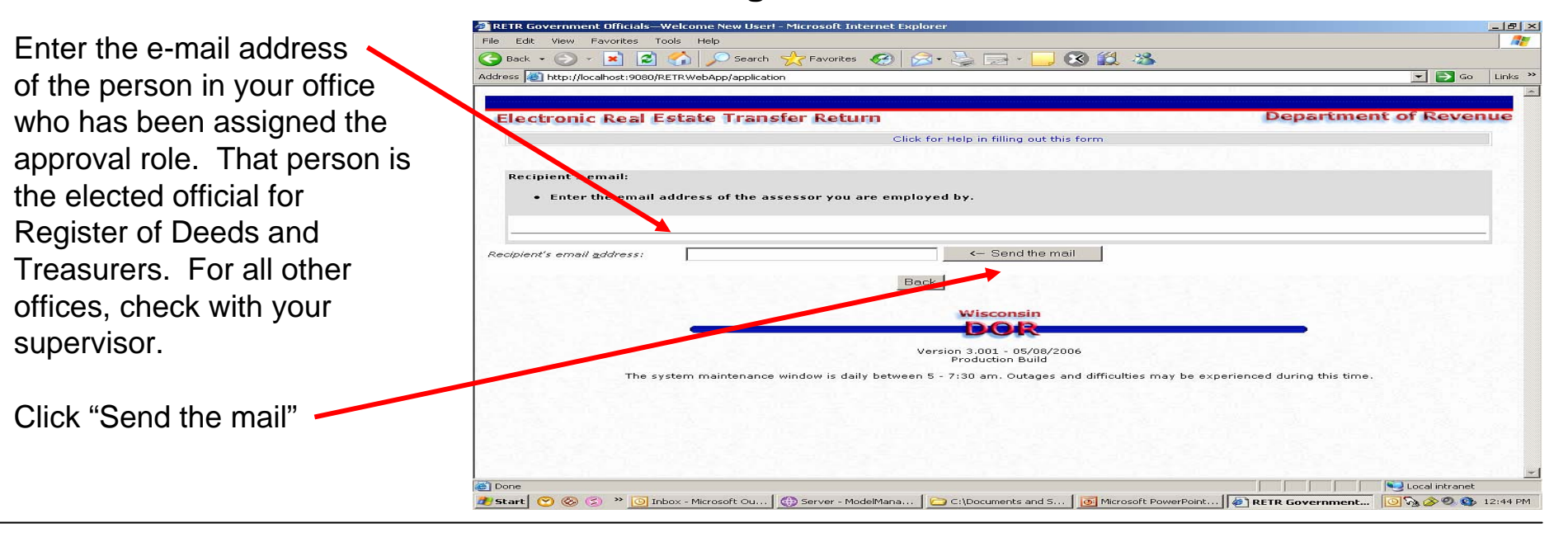

The registration process is complete. You will receive an e-mail to notify you when you have been authorized to access the *e*RETR system.

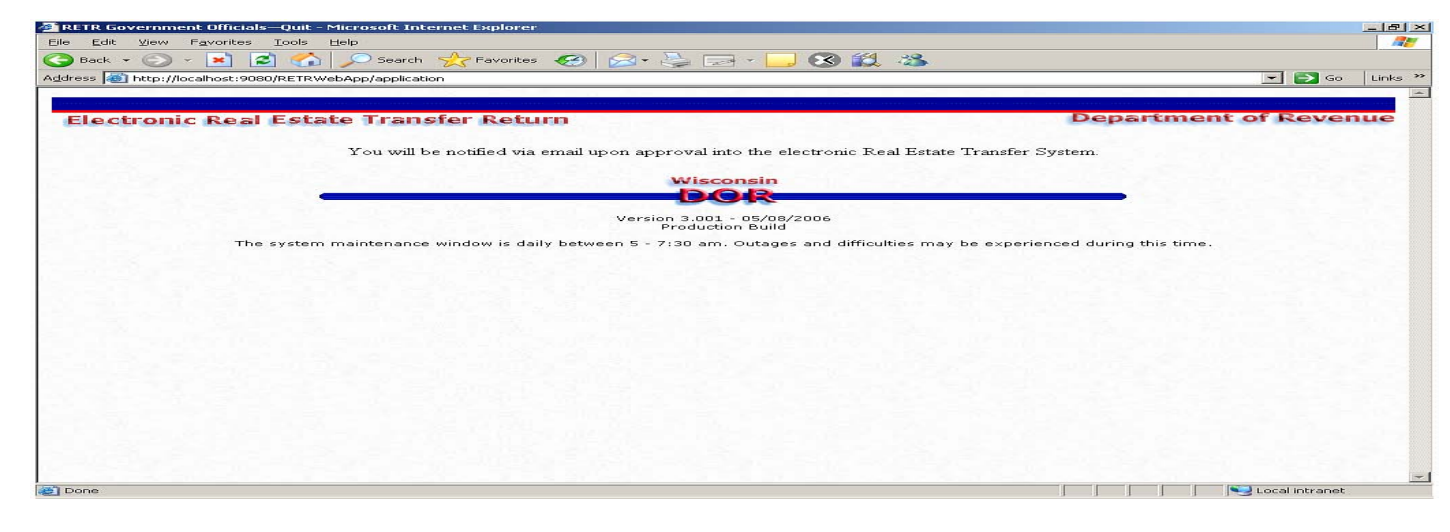